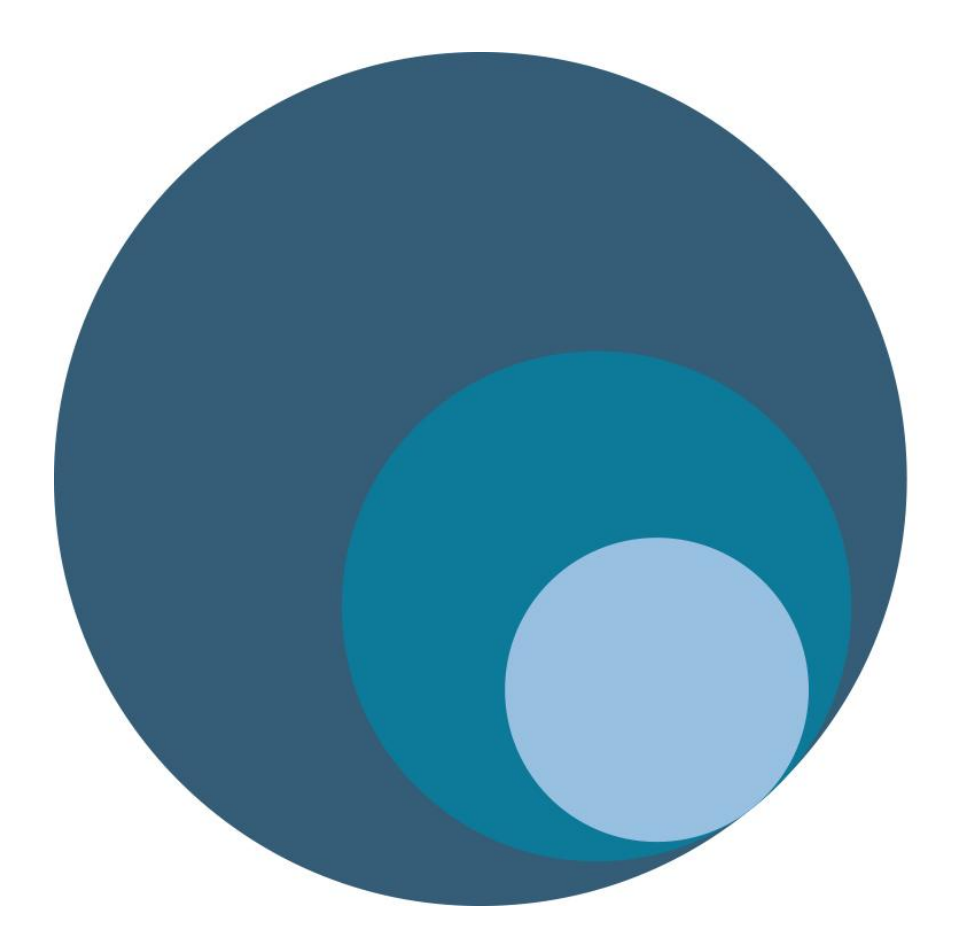

# An Rialálaí Carthanas

Charities Regulator

## <u> User Guide – Post Primary Schools</u>

#### **INTRODUCTION**

The **Charities Regulator** is Ireland's national statutory regulatory agency for charitable organisations. Under the Charities Act 2009, all Post Primary Schools in Ireland are required to apply for registration with the Charities Regulator.

The Charities Regulator, working in partnership with the Department of Education and Skills has streamlined the process for the registration of Post Primary Schools. This user guide will provide you with details of all of the information which is required from Post Primary Schools in order to complete the application for charitable status.

#### WHY DO POST PRIMARY SCHOOLS NEED TO REGISTER?

Post Primary Schools come within the terms of the Charities Act 2009, as they fall within the definition of an 'education body' in the Act and, as such, are legally required to apply for inclusion on the Register of Charities.

#### WHEN IS THE DEADLINE FOR APPLICATIONS?

The Charities Regulator encourages all schools to submit their application as soon as possible.

## Contents

| Some important information about using the website        | 4  |
|-----------------------------------------------------------|----|
| Create a Charity Account                                  | 5  |
| Create an account for your charitable organisation        | 5  |
| Log into your Charity Account                             | 6  |
| Charity Details                                           | 7  |
| Charitable Purpose                                        | 8  |
| Address                                                   | 9  |
| Board of Management/Board of Governors/Board of Directors | 10 |
| Documents                                                 | 11 |
| Declaration                                               | 12 |
| On-going Maintenance                                      | 13 |
| Contact us                                                | 14 |

## Some important information about using the website

|                     | Save Check Com                                                                                                    | pleteness         | 🔗 Submit Application                       | 🖨 Open Print View              |
|---------------------|----------------------------------------------------------------------------------------------------|-------------------|--------------------------------------------|--------------------------------|
| Charity Details     | Application fo                                                                                                    | r Inclusion       | on the Register (Draft)                    |                                |
| Charitable Purpose  |                                                                                                    |                   |                                            |                                |
| School Address      | Welcome to the Charities Regulatory Authority applicati<br>public Register of Charities.                               | on screens where  | you can complete and submit your ap        | plication for inclusion on the |
| Board of Management | This first screen covers basic information about your so                                                               | hool.             |                                            |                                |
| Documents           | Required fields are denoted by an * and are in <b>red</b> .<br>Most fields have help text associated with them which c | an be seen by pla | acing the cursor over the <b>?</b> symbol. |                                |
| Declaration         | The Eye symbol indicates that the field will appear in th                                                              | e public Register | of Charities.                              |                                |
|                     | Roll Number 🛞                                                                                                    | 71002B            |                                            | ۲                              |
|                     | Name: (?)                                                                                                    | Uat Test Post-p   | rimary #2                                  | ۲                              |
|                     | Any other names: (?)                                                                                                   | St. Patrick's Co  | ollege                                     |                                |
|                     |                                                                                                    |                   |                                            | ۲                              |
|                     | Status: 🕐                                                                                                    | Draft             |                                            | •                              |
|                     | What type of organisation is your school? (?)                                                                          | Board of Manag    | gement (Post-Primary School)               |                                |
|                     | Date School Established (DD/MM/YYYY):* (?)                                                                             |                   |                                            |                                |
|                     | Does your school have a Parents' Association?* (?)                                                                     | ⊖ Yes             | ○ No                                       |                                |
|                     | Does your school have a School Council? * (?)                                                                          | ⊖ Yes             | ○ No                                       |                                |
|                     | End of Reporting Year (day and month): * 📀                                                                             |                   |                                            |                                |
|                     |                                                                                                    |                   |                                            |                                |

| <b>O</b>           | While application should be possible on all internet browsers, it is recommended to use Google Chrome to complete the process.                                     |
|--------------------|----------------------------------------------------------------------------------------------------|
| Red*               | Any fields in <b>Red</b> with * are required to be completed.                                                                                                    |
| •                  | Move your mouse over any help symbols for further information.                                                                                                    |
| ۲                  | The eye symbol indicates that information provided will appear on the public register of charities on the application has been approved by the Charities Regulator |
| Save               | The Save button allows you to save your progress and return at a later stage to complete.                                                                          |
| Check Completeness | Check Completeness will inform you of remaining required fields that must be completed before the application can be submitted.                                    |

### **Create a Charity Account**

The first step in the process is to create a charity account.

An email was issued to the email address of all Post Primary Schools held by the Department of Education and Skills in April, 2016. This email contains a PIN Code necessary to create the charity account.

If you are a post primary school and did not receive an email from the Charities Regulator please submit a query through our website requesting a reissuance of the PIN email. Please include school roll number and email address for your school - <u>www.charitiesregulatoryauthority.ie</u>

#### Create an account for your charitable organisation

\*To create an account you must have received an email from the Charities Regulator containing a PIN Code. \*\*If you have already created a charity account please proceed to Page 6 – Log into your Charity Account.

| Create Your Charity Account         You must have a PIN code sent in a letter to your charity to use this screen.         If you don't have a PIN code set WHAT WE DO - Registering Charities and YOUR CHARITY - Apply for account sections of the CRA website for further details on receiving a letter.         The person completing this step needs to have the authority of the Charity to set up their account.         Please note all fields marked with * must be completed.         Security Information         Please enter the PIN Code sent to your charity: *         Charity Login Details         The email address will become your charity's account user name for all Charities Regulatory Authority (CRA) systems. This email address will also be the address to which all notifications are seried: A charity has only one account with the CRA (Charites Regulatory Authority) to maintain their details to its address will also be the address to which all notifications are seried.         Email dadress: *                                                                                                    | Charilles<br>Regulatory<br>AntiOrdry<br>AntiOdorsis<br>Rabila<br>Cardhanas                                                                                                    | Charities Regulatory Authority<br>St. Martin's House<br>Waterfoo Road, Dublin 4<br>Waterfoo Road, Sta 1500<br>Email: info@charitiesregulatory.uthority.ie<br>Website: www.charitiesregulatory.uthority.ie                                                                                             |
|----------------------------------------------------------------------------------------------------|----------------------------------------------------------------------------------------------------|----------------------------------------------------------------------------------------------------|
| You must have a PIN code sent in a letter to your charity to use this screen.         If you don't have a PIN code see <u>WHAT WE DO - Registering Charities</u> and <u>YOUR CHARITY - Apply for account</u> sections of the <u>CRA website</u> for further details on receiving a letter.         The person completing this step needs to have the authority of the Charity to set up their account.         Please note all fields marked with * must be completed.         Security Information         Please enter the PIN Code sent to your charity: *         Charity Login Details         The email address will become your charity's account user name for all Charities Regulatory Authority (CRA) systems. This email address will also be the address to which all notifications are sent. A charity has only one account with the CRA (Charites Regulatory Authority) to maintain their details so it is suggested that you use an organisation or general email account rather than an individual one.         Email Address: *       Confirm Email         Address: *       Confirm Email         Address: *       Confirm Password: *         Password *       Confirm Password *         Details of person completing this screen       Surname: *         First Name: *       Surname: *         Please enter the text displayed in the captcha below.*       Please accept these terms and conditions. By accepting these terms and conditions.         Please enter the text displayed in the captcha below.*       * I accept these terms and conditions.                                                                                                    | Create Your C                                                                                                    | harity Account                                                                                                    |
| Please note all fields marked with * must be completed.  Please enter the PIN Code sent to your charity:*  Charity Login Details  The email address will become your charity's account user name for all Charities Regulatory Authority (CRA) systems. This email address will also be the address to which all notifications are sent. A charity has only one account with the CRA (Charites Regulatory Authority) to maintain their details so it is suggested that you use an organisation or general email account rather than an individual one.  Email Address:  For security, your password must be at least 9 characters long. It must include at least 0 characters can be used @ # \$ % ^+ =  Password:  Details of person completing this screen  First Name:  Text Verification  Please enter the text displayed in the captcha below.  Text Verification  Please enter the text displayed in the captcha below.  I accept these terms and conditions.  Please enter the text displayed in the captcha below.  I accept these terms and conditions.  Please enter the text displayed in the captcha below.  I accept these terms and conditions.  Please enter the text displayed in the captcha below.  I accept these terms and conditions.  Please enter the text displayed in the captcha below.  I accept these terms and conditions.  Please enter the text displayed in the captcha below.  I accept these terms and conditions.  I accept these terms and conditions.  I accept these terms and conditions.  I accept these terms and conditions.  I accept these terms and conditions.  I accept these terms and conditions.  I accept these terms and conditions.  I accept these terms and conditions. I accept these terms and conditions. I accept these terms and conditions. I accept these terms and conditions. I accept these terms and conditions. I accept these terms and conditions. I accept these terms and conditions. I accept these terms and conditions. I accept these terms and conditions. I accept these terms and conditions. I accept these terms and conditions. I accept these | You must have a PIN code sent in a letter to your charity to use this scree<br>If you don't have a PIN code see <u>WHAT WE DO - Registering Charities</u> an<br>further details on receiving a letter.<br>The person completing this step needs to have the authority of the Charity                                                                                                    | en.<br>In <u>OUR CHARITY - Apply for account</u> sections of the <u>CRA website</u> for<br>to set up their account.                                                                                                    |
| Security Information         Please enter the PIN Code sent to your charity:*         Charity Login Details         The email address will become your charity's account user name for all Charities Regulatory Authority (CRA) systems. This email address will also be the address to which all notifications are sent. A charity has only one account with the CRA (Charities Regulatory Authority) to maintain their details so it is suggested that you use on organisation or general email account rather than an individual one.         Email Address:*       Confirm Email Address:*         For security, your password must be at least 9 characters long. It must include at least one uppercase character, one lowercase character, one number, and one special character. The following special characters can be used @# \$ \$ % + - *         Password:*       Confirm Password:*         Details of person completing this screen       First Name:*         First Name:*       Surname:*         Please enter the text displayed in the captcha below.*       Please accept these terms and conditions. By accepting these terms and conditions you verify that you are legally entitled to represent the above charly and the all information given above is true and correct. * I accept these terms and conditions.                                                                                                    | Please note all fields marked with * must be completed.                                                                                                    |                                                                                                    |
| Charity Login Details The email address will become your charity's account user name for all Charities Regulatory Authority (CRA) systems. This email address will also be the address to which all notifications are sent. A charity has only one account with the CRA (Charites Regulatory Authority) to maintain their details so it is suggested that you use an organisation or general email account rather than an individual one. Email Address: * Confirm Email Address: * Confirm Charit Password: * Confirm Password: * Confirm Pa  | Please enter the PIN Code sent to your charity: *                                                                                                    |                                                                                                    |
| Details of person completing this screen         First Name: *         Surname: *         Text Verification         Please enter the text displayed in the captcha below.*         Second the second text displayed in the captcha below.*         Second text displayed in the captcha below.*         Second text displayed in the captcha below.*         Image: Second text displayed in the captcha below.*         Image: Second text displayed in the captcha below.*         Image: Second text displayed in the captcha below.*         Image: Second text displayed in the captcha below.*         Image: Second text displayed in the captcha below.*         Image: Second text displayed in the captcha below.*         Image: Second text displayed in the captcha below.*         Image: Second text displayed in the captcha below.*         Image: Second text displayed in the captcha below.*         Image: Second text displayed text displayed in the captcha below.*         Image: Second text displayed text displayed                                                                                                    | Charity Login Details<br>The email address will become your charity's account user name for all Charit<br>address to which all notifications are sent. A charity has only one account with<br>suggested that you use an organisation or general email account rather than a<br>Email Address: *<br>For security, your password must be at least 9 characters long. It must include<br>and one special character. The following special characters can be used @ #<br>Password: * | ties Regulatory Authority (CRA) systems. This email address will also be the the CRA (Charities Regulatory Authority) to maintain their details so it is an individual one. Confirm Email Address: alieast one uppercase character, one lowercase character, one number, \$% ^ >= Confirm Password: * |
| Text Verification       Terms and Conditions       By accepting these terms and conditions. By accepting these terms and conditions you verify that you are legally entitled to represent the above charity and that all information given above is true and corect.         *       I accept these terms and conditions.                                                                                                    | Details of person completing this screen     First Name: *                                                                                                    | Surname: *                                                                                                    |
|                                                                                                    | Text Verification<br>Please enter the text displayed in the captcha below.*                                                                                                    | Terms and Conditions<br>Please accept these terms and conditions. By accepting these terms<br>and conditions you verify that you are legally entitled to represent the<br>above charity and that all information given above is true and correct.<br>• I accept these terms and conditions.           |

- On the <u>www.charitiesregulatoryauthority.ie</u> homepage click on "Create Charity Account"
- Enter the Access PIN Code provided in the PIN email from the Charities Regulator.
- Enter a username \*your username must be a valid email address.
- Enter a password \*your password must be a minimum of 9 characters and include (1) a capital letter (2) a lower case letter (3) a number & (4) a special character.
- Confirm your agreement to our terms and conditions \*please read our Terms and Conditions before agreeing & complete the Text Verification
- Press the "submit" button to create your charity account

After you create your charity account you will receive an email from the Charities Regulator confirming the account creation and activation. This can take up to 24 hours. Once you receive this confirmation email you can proceed to login to your school's account and complete the required information.

## Log into your Charity Account

| Charities<br>Regulatory<br>Authority<br>An tÖdarás<br>Rialála<br>Carthanas                                                                                                    | Charities Regulatory Authority<br>St. Martin's House<br>Waterloo Road, Dublin 4<br>Phone: +353-1-633 1500<br>Email: info@charitiesregulatoryauthority.ie<br>Website: www.charitiesregulatoryauthority.ie |  |
|----------------------------------------------------------------------------------------------------|----------------------------------------------------------------------------------------------------|--|
| Log into your Charity Acc                                                                                                    | count                                                                                                    |  |
| If you don't have a Charity account login then you will need to apply for and create one.                                                                                                    |                                                                                                    |  |
| Please note all fields marked with * must be completed.                                                                                                    |                                                                                                    |  |
| Charity Login Details                                                                                                    |                                                                                                    |  |
| Please enter your email address and password.                                                                                                    |                                                                                                    |  |
| User name(email address)*:                                                                                                    |                                                                                                    |  |
| Password*:                                                                                                    |                                                                                                    |  |
|                                                                                                    |                                                                                                    |  |
| Please accept these terms and conditions. By accepting these terms and conditions you verify that all information given above is true and correct.                                                                                                    | that you are legally entitled to represent the above charity and                                                                                                    |  |
| * I accept these terms and conditions                                                                                                    |                                                                                                    |  |
| If you have recently reset your password you may not be able to login because the system hasn't completed updating our databases with your new password.<br>The process can sometimes take several hours mainly due to the security included in the system so please be patient. |                                                                                                    |  |
| Log In                                                                                                    |                                                                                                    |  |
| Forgotten your charity password?   Forgotten your charity username?                                                                                                    |                                                                                                    |  |
| Click here to change your charity password   Click here to unlock your charity account                                                                                                    |                                                                                                    |  |

To log into your charity account, please click the Log In button on our homepage www.charitiesregulatoryauthority.ie

- Enter your username \*your username must be the valid email address used to create your charity account.
- Enter your password \*your password must be the password used when creating your charity account. It must be a minimum of 9 characters and include (1) a capital letter (2) a lower case letter (3) a number & (4) a special character.
- Confirm your agreement to our terms and conditions **\*please read our Terms and Conditions before** agreeing
- Click the "log in" button

\*If you have forgotten your password, you can reset via the log in screen.

## **Charity Details**

| Charity Details     | Application fo                                                                                                    | r Inclusion on the Register (D                  | raft)                                    |   |
|---------------------|----------------------------------------------------------------------------------------------------|-------------------------------------------------|------------------------------------------|---|
| Charitable Purpose  |                                                                                                    |                                                 |                                          |   |
| School Address      | Welcome to the Charities Regulatory Authority application<br>public Register of Charities.                             | on screens where you can complete and submi     | it your application for inclusion on the | ÷ |
| Board of Management | This first screen covers basic information about your sc                                                               | hool.                                           |                                          |   |
| Documents           | Required fields are denoted by an * and are in <b>red</b> .<br>Most fields have help text associated with them which c | an be seen by placing the cursor over the ? sym | nbol.                                    |   |
| Declaration         | The Eye symbol indicates that the field will appear in the                                                             | e public Register of Charities.                 |                                          |   |
|                     | Roll Number: 🛞                                                                                                    | 71002B                                          |                                          | ۲ |
|                     | Name: 🕐                                                                                                    | Uat Test Post-primary #2                        |                                          | 6 |
|                     | Any other names: (?)                                                                                                   | St. Patrick's College                           |                                          |   |
|                     |                                                                                                    |                                                 |                                          | ۲ |
|                     | Status: 🛞                                                                                                    | Draft                                           |                                          | ۲ |
|                     | What type of organisation is your school? (?)                                                                          | Board of Management (Post-Primary School)       |                                          | 6 |
|                     | Date School Established (DD/MM/YYYY):* (3)                                                                             |                                                 |                                          |   |
|                     | Does your school have a Parents' Association?* (?)                                                                     | ⊖Yes                                            | ⊖ No                                     |   |
|                     | Does your school have a School Council? * (?)                                                                          | ⊖ Yes                                           | ⊖ No                                     |   |
|                     | End of Reporting Year (day and month): * 🕐                                                                             |                                                 |                                          |   |

- Input any other **names** that your school uses or is known by.
- Confirm if your school has a Parents' Association.
- Confirm if your school has a School/Student Council.
- Confirm your schools Date of Establishment (you can type the date of establishment in the format DD/MM/YYYY)

**Red = Required Fields** 

Black = Optional Fields

## **Charitable Purpose**

| Charity Details     |                                                         | Charitable Purpose and Objects                                                                                                    |        |
|---------------------|---------------------------------------------------------|----------------------------------------------------------------------------------------------------|--------|
| Charitable Purpose  |                                                         |                                                                                                    |        |
| School Address      | Your charity's purpose and objectiv<br>an annual basis. | es must be consistent with your governing document and you will have to report against those selected                                                                                                    | d on   |
| Board of Management | If your charity was registered with the                 | ne Revenue Commissioners (i.e. with a CHY number) on 16th October 2014 you must select the Chari                                                                                                    | itable |
| Documents           |                                                         |                                                                                                    |        |
| Declaration         |                                                         | Relief of poverty or economic hardship                                                                                                    | ۲      |
|                     | Charitable Durnose: * 🔊                                 | ✓ Advancement of education                                                                                                    |        |
|                     |                                                         | Advancement of religion                                                                                                    |        |
|                     |                                                         | ☐ Other purpose that is of benefit to the community                                                                                                    |        |
|                     | Charitable Objects: * (3)                               | <ul> <li>abilities and needs and, without prejudice to the generality of the foregoing, it shall use its available resources to—</li> <li>(a) ensure that the educational needs of all students, including those with a disability or other special educational needs, are identified and provided for,</li> <li>(b) ensure that the education provided by it meets the requirements of education policy as determined from time to time by the Minister in accordance with section 30,</li> <li>(c) ensure that students have access to appropriate guidance to assist them in their educational and career choices,</li> </ul> | (e)    |

#### • Charitable Purpose

You must select at least one charitable purpose, as defined by the Charities Act 2009. The charitable purpose "Advancement of education" has been pre populated by the Charities Regulator

- 1. Relief of poverty or economic hardship
- 2. Advancement of education
- 3. Advancement of religion
- 4. Other purpose that is of benefit to the community

#### • Charitable Objectives

For schools, in agreement with the Department of Education and Skills your charitable objectives have been prepopulated as per Section 9 of the Education Act, 1998.

**Red = Required Fields** 

Black = Optional Fields

## **Address**

| Charity Details     | Address and Contact Details in Ireland                                                                                                    |
|---------------------|----------------------------------------------------------------------------------------------------|
| Charitable Purpose  |                                                                                                    |
| Address             | As well as a Principal address and a Correspondence address please provide the address of each premises in Ireland at which your charity<br>operates or carries on its activities (Section 39 (5)).                                                                                                    |
| Board of Management | Principal address - Your charity's principal office details must be in Ireland or another EEA state. This should be the address from which your operations are managed. If your charity does not have a principal address in Ireland, enter your principal address elsewhere. This cannot be a                                                                                                    |
| Declaration         | PO Box or similar, it must be a physical address. Only one (1) principal address is allowed.                                                                                                    |
|                     | Correspondence address - Please enter an address for correspondence; it can be the same as your principal address and it can be a PO Box or similar. This will be the address we use to send letters and documents not sent in emails or that can be found on our website. Only one (1) correspondence address is allowed.<br>All addresses will appear in the public register unless indicated otherwise.<br>To edit an address just click on it.<br>Principal Address<br>Castlebar<br>NS<br>CO MAYO<br>Mayo<br>Ireland<br>Correspondence Address |

#### • Principal address (School Address)

Please enter your school's physical address here. This must be a physical address and cannot be a PO Box address.

#### • Correspondence address

Please enter your correspondence address here. Your correspondence address can be the same or different to your school's address. This can be a PO Box or similar. This will be the address we use to send written correspondence to your school.

To add an address - click the " Add an Address" button To change or delete an existing address click the box containing that address

**Red = Required Fields** 

**Black = Optional Fields** 

## **Board of Management/Board of Governors/Board of Directors**

| Charity Details                         |                                                                                     | Board of Mana                                                                     | gement                                                                          |                                                        |
|-----------------------------------------|-------------------------------------------------------------------------------------|-----------------------------------------------------------------------------------|---------------------------------------------------------------------------------|--------------------------------------------------------|
| Charitable Purpose                      |                                                                                     |                                                                                   |                                                                                 |                                                        |
| School Address                          | All members of the Board of Manageme                                                | ent must be entered here.                                                         |                                                                                 |                                                        |
|                                         | Please supply details of your school's c                                            | current Board of Management / Board o                                             | f Governors / Board of Directors                                                |                                                        |
| <ul> <li>Board of Management</li> </ul> | You must confirm that each member of t                                              | the Board of Management / Board of G                                              | overnors / Board of Directors is not d                                          | isqualified under Section 55                           |
| Documento                               | of the Charities Act 2009, from being a tr                                          | rustee of a charitable organisation.                                              |                                                                                 | ioqualitica, anaci occion co                           |
| Declaration                             | Required fields are denoted by an * and<br>Most fields have help text associated wi | l are in <b>red</b> .<br>th them which can be seen by placing                     | the cursor over the ? symbol.                                                   |                                                        |
|                                         | Note: Three pieces of information about in the Register of Charities: name, posit   | t each member of the Board of Manage<br>tion type and start date. This informatio | ement / Board of Governors / Board o<br>on will usually appear on the public re | f Directors are made public<br>egister after 24 hours. |
|                                         | Minimum: * 📀                                                                        | 1                                                                                 |                                                                                 |                                                        |
|                                         | Maximum: (?)                                                                        |                                                                                   |                                                                                 |                                                        |
|                                         | Add Appointee                                                                       |                                                                                   |                                                                                 |                                                        |
|                                         |                                                                                     |                                                                                   |                                                                                 | Previous 1 Next                                        |
|                                         |                                                                                     |                                                                                   |                                                                                 |                                                        |
|                                         | Annie, Anne<br>Member of Management Board<br>Since 01-Jan-2016<br>Trustee           | Davidson, David<br>Member of Management Board<br>Since 08-Apr-2015<br>Trustee     | Donaldson, Donny<br>Member of Management Board<br>Since 08-Apr-2015<br>Trustee  |                                                        |
|                                         | Norason, Nore<br>Member of Management Board<br>Since 22-Apr-2014<br>Trustee         | Paulson, Paul<br>Member of Management Board<br>Since 01-Apr-2015<br>Trustee       | Perry, Patricia<br>Member of Management Board<br>Since 01-Apr-2015<br>Trustee   |                                                        |

- Select the (1) minimum and (2) maximum number of members of the Board of Management/Board of Governors/Board of Directors for your school. If there is no minimum requirement please leave this field pre-populated as "1".
- You must enter details of all of the current members of the Board of Management/Board of Governors/Board of Directors. To add a member click the " Add Appointee" button and complete the required information (Name, position type, start date, home address).

Please note that all members of the Board of Management/Board of Governors/Board of Directors must not be disqualified, under Section 55 of the Charities Act 2009 from being a trustee of a charitable organisation. This includes;

(a) is adjudicated bankrupt

(b) makes a composition or arrangement with creditors

(c) is convicted on indictment of an offence

(d) is sentenced to a term of imprisonment by a court of competent jurisdiction

(e) is the subject of an order under section 160 of the Companies Act 1990 or is prohibited, removed or suspended from being a trustee of a scheme under the Pensions Acts 1990 to 2008

(f) has been removed from the position of charity trustee of a charitable organisation by an order of the High Court under section 74.

The **name**, **position type and start date** of members of the Board of Management/Board of Governors/Board of Directors are published on the Public Register of Charities.

#### **Red = Required Fields**

## **Documents**

| Charity Details     | Accompanying Documents                                                                                                    |  |
|---------------------|----------------------------------------------------------------------------------------------------|--|
| Charitable Purpose  |                                                                                                    |  |
| School Address      | In this section you should attach a copy of your school's governing document. This document sets out the objectives of the school and determines how the school is governed. This document can vary depending on the type of school that you are. Examples of governing document can be applied by a school that you are and defines of the school and the school by a school that you are added as a school that you are added as a school that y |  |
| Board of Management | Association etc.                                                                                                    |  |
| Documents           | In order to upload your schools governing document the document need to be in PDF (Portable Document Format) Most computers allow you to print and/or save documents in PDF. See FAQs on our website for more details.                                                                                                    |  |
| Decialation         | Please note the maximum allowable size for a document for upload is 10mb. One way of reducing the size of a large document is to print it to another pdf file; this will reduce the file size. See FAQs on website for more details.<br>Notice for Users of Firefox. The CRA has received reports that some versions of Firefox web browser are not allowing users to upload documents. If you encounter problems we would recommend that you try to complete the upload using a different internet browser.                                                                                                    |  |
|                     | Governing Documents     Post-Primary School Governing Document *                                                                                                    |  |

In this section you are asked to upload a copy of your school's governing document. Your school's governing document will set out the objectives of the school and determines how the school is governed.

The type of governing document that your school uses will depend on the structure and ethos of the school and could include one of the following examples;

- Constitution
- Articles of Management
- Deed of Trust
- Memorandum and Articles of Association

In order to upload this document to your charity account please ensure the document is in PDF (Portable Document Format).

Please also note that the maximum file size acceptable by the online system is 10mb.

## Declaration

| Charity Details     | Declaration                                                                                                    |
|---------------------|----------------------------------------------------------------------------------------------------|
| Charitable Purpose  |                                                                                                    |
| School Address      | To submit your school's application for charitable status you must TICK the box below confirming that                                                                                                    |
| Board of Management | 1. You are authorised on behalf of the school to make this application.                                                                                                    |
| Documents           | 2. The schools information is up to date (board of management, addresses etc.).                                                                                                    |
| Documents           | 3. The information provided in the application is true and accurate.                                                                                                    |
|                     | 4. You have read and understood section 39(15) of the Charities Act 2009, which is as follows: "A person who, in purported compliance with this section, knowingly or recklessly provides information or a particular to the Authority that is false or misleading in a material respect, or who believes any such information or particular when provided by him or her, in purported compliance with that subsection, not to be true, shall be guilty of an offence." |
|                     | I confirm my charity's details are correct and complete *                                                                                                    |

To complete your school's application you must complete the declaration. By ticking the box you are confirming;

- 1. You are authorised on behalf of the school to make the application.
- 2. The school's information is up to date (board of management / addresses etc.)
- 3. The information provided in the application is true and accurate.
- 4. You have read and understood section 39(15) of the Charities Act 2009.

"A person who, in purported compliance with this section, knowingly or recklessly provides information or a particular to the Authority that is false or misleading in a material respect, or who believes any such information or particular when provided by him or her, in purported compliance with that subsection, not to be true, shall be guilty of an offence."

- Once satisfied with 1-4 above please click on "Submit Application".
- Following submission of your application it will be reviewed by the Charities Regulator.
- Once your application for charitable status is approved, you will receive a notification by email and your schools information will be displayed on the Public Register of Charities.

## **On-going Maintenance**

| Charity Details                                                                                                    |                                                       |  |
|----------------------------------------------------------------------------------------------------|-------------------------------------------------------|--|
| Welcome to your charity's home/overview page.<br>It is from this page you should be able to view and maintain all your charity's details.<br>At the top of these page you will see your charity's number and name with an indication of where you are in the system. In this case the Overview or Home page.<br>In the Charity Details section you will see summary details of your charity below which there is a button for maintaining your charity's details, such as trustees, addresses, etc.<br>Below this section there is the Annual Reporting section where you can see details of your charity's Annual Reports. |                                                       |  |
| Name:                                                                                                    | ne: Primschool Uat#6                                  |  |
| Status:                                                                                                    | Registered - This charity is registered with the CRA. |  |
| egistered Charity Number (CRA Number): 20000387                                                                                                    |                                                       |  |
| Date Established:                                                                                                    | 1 Jan 1885                                            |  |
| Country where your Charity was established:                                                                                                    |                                                       |  |
| Governing Form:                                                                                                    | Board of Management (Primary School)                  |  |
| Maintain Charity Details                                                                                                    |                                                       |  |

Following Registration - The Charities Regulator allows schools to maintain some of their details on the online register. The editable information includes;

- 1. Address
- 2. Members of the Board of Management/Board of Governors/Board of Directors

From the Overview screen click on "Maintain Charity Details".

Some of the information is not editable. If you wish to edit information in restricted fields, please submit a query through our website <u>www.charitiesregulatoryauthority.ie</u>

## **Contact us**

#### **Contacting the Charities Regulator**

The Charities Regulator has a dedicated customer service team to support you in completing your school's application for charitable status. Our customer service team can be contacted by:

- Our online query system: <u>www.charitiesregulatoryauthority.ie</u>
- Email: <u>info@charitiesregulatoryauthority.ie</u>
- Helpline: 01-633 1500 (available Mon Fri from 1pm 5:30pm)